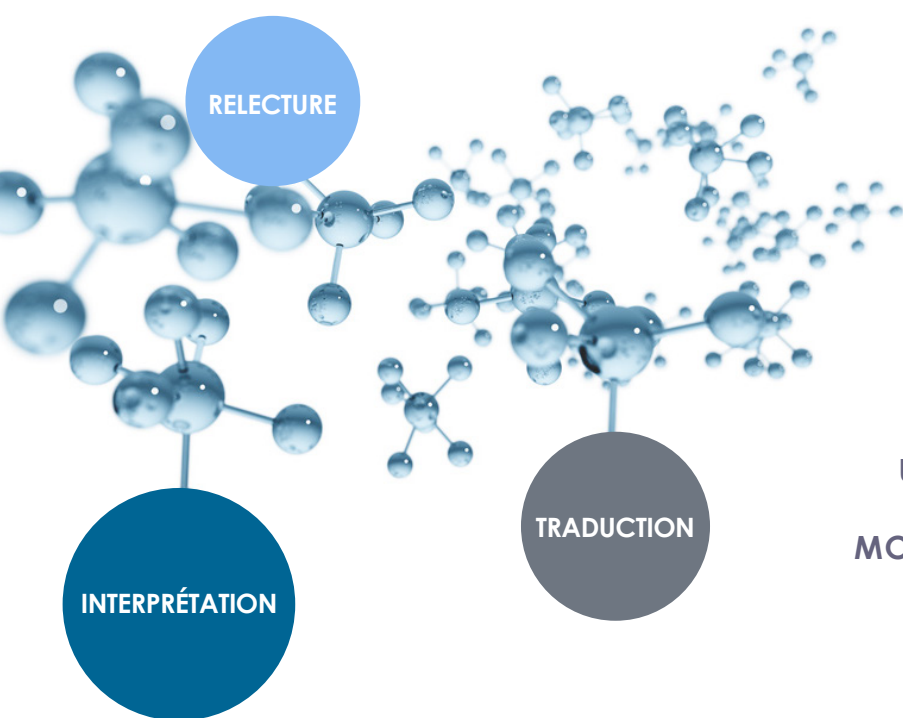

## A T E N A O

USER MANUAL WPML Multilingual Plugin For Wordpress

MODE D'EMPLOI Plugin multilingue WPML POUR WORDPRESS 💞

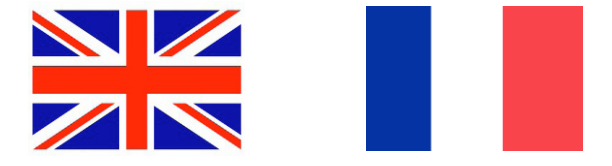

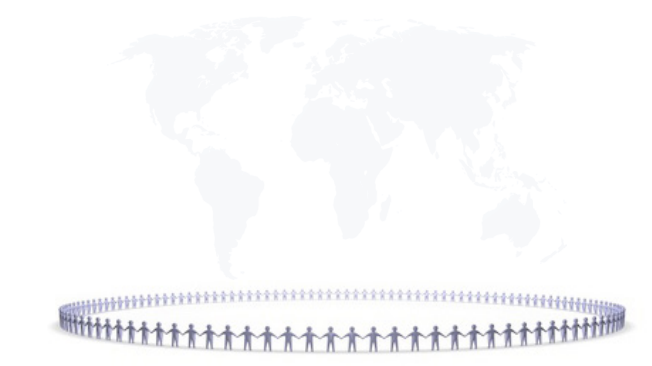

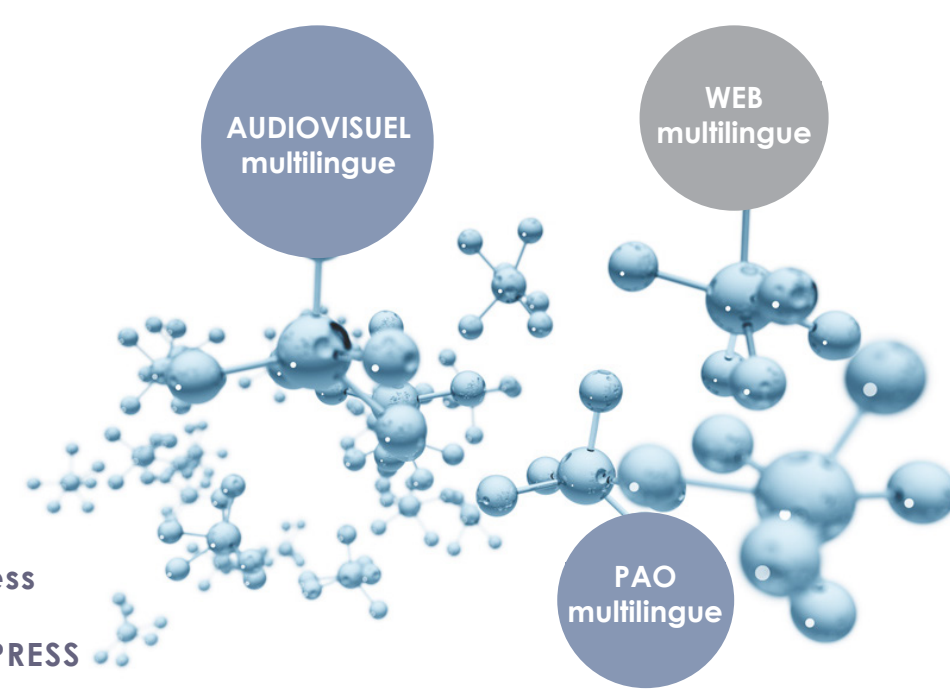

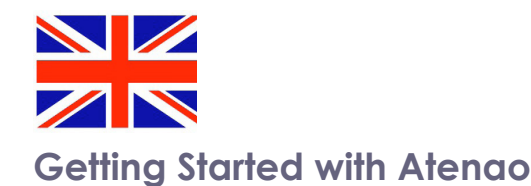

To send files for translation to Atenao, you first have to log in to your wpml. org account, and download and install the following plugins on your website:

- WPML Multilingual CMS: the core plugin.
- WPML Translation Management: this plugin will allow you to connect to Atenao.
- WPML String Translation: this plugin will enable you to translate interface strings.
- If you do not have a wpml.org account yet, you can create a new one by simply choosing between our WPML Multilingual CMS or Multilingual CMS Lifetime plans.

As soon as you get access to your wpml.org account, you may refer to our detailed step-by-step guide on how to download and install WPML. Please remember to register your site to receive automatic updates and gain access to Atenao's services.

If you need any help with the WPML plugin configuration, you can go through our getting started guide or simply ask a question on our support forum.

## **Table of Contents**

- Connecting your website to Atenao
- Requesting an Atenao account
- Receiving your Atenao API Token
- Activating and authenticating Atenao
- Sending content for translation
- Receiving a quotation and authorizing your translation
- Receiving completed translations
- Having your completed translations delivered to your website
- Canceling translation jobs
- Having your canceled translations returned to your website
- FAQ
- Translations are ready but haven't been delivered to my site. What should I do?

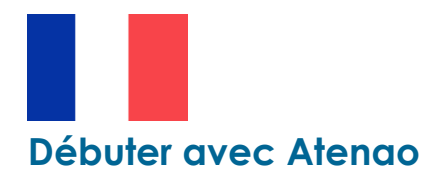

Afin d'envoyer vos fichiers à Atenao pour qu'ils soient traduits, il faut d'abord vous connecter sur votre compte wpml.org. De là, téléchargez et installez les plugins suivants sur votre site internet :

- WPML Multilingual CMS : le plugin fondamental.
- WPML Translation Management : ce plugin vous permettra d'entrer en contact avec Atenao.
- WPML String Translation : ce plugin vous permettra de traduire les chaînes de caractères de votre interface.
- Si vous n'avez pas encore de compte wpml.org, vous pouvez en créer un. Il vous suffit de choisir entre nos options CMS multilingue et CMS multilingue à vie.

Dès que vous accédez à votre compte wpml.org, vous pouvez vous référer à notre descriptif détaillant comment télécharger et installer WPML. N'oubliez pas d'enregistrer votre site pour recevoir les mises à jour automatiques et avoir accès aux services proposés par Atenao.

Si vous avez besoin d'aide pour configurer le plugin WPML, vous pouvez feuilleter notre guide de démarrage rapide ou tout simplement poser votre question sur notre plateforme d'assistance.

## Table des matières

Connecter votre site internet à Atenao Faire une demande de compte Atenao Recevoir sa clé API Atenao Activer et authentifier Atenao Envoyer vos contenus en traduction Recevoir un devis et autoriser la traduction Recevoir vos traductions terminées Vous faire livrer vos traductions directement sur votre site internet Annuler les missions de traduction Vous faire renvoyer vos traductions annulées sur votre site internet FAQ Les traductions sont prêtes mais n'ont pas été livrées sur mon site. Que faire ?

## Connecting your site to Atenao

Once all the required plugins have been installed and activated, all you need at hand for connecting WPML to the translation service is your Atenao API Token.

#### **Requesting an Atenao account**

You can request an Atenao account by simply visiting the Atenao website and clicking the "Quote" button.

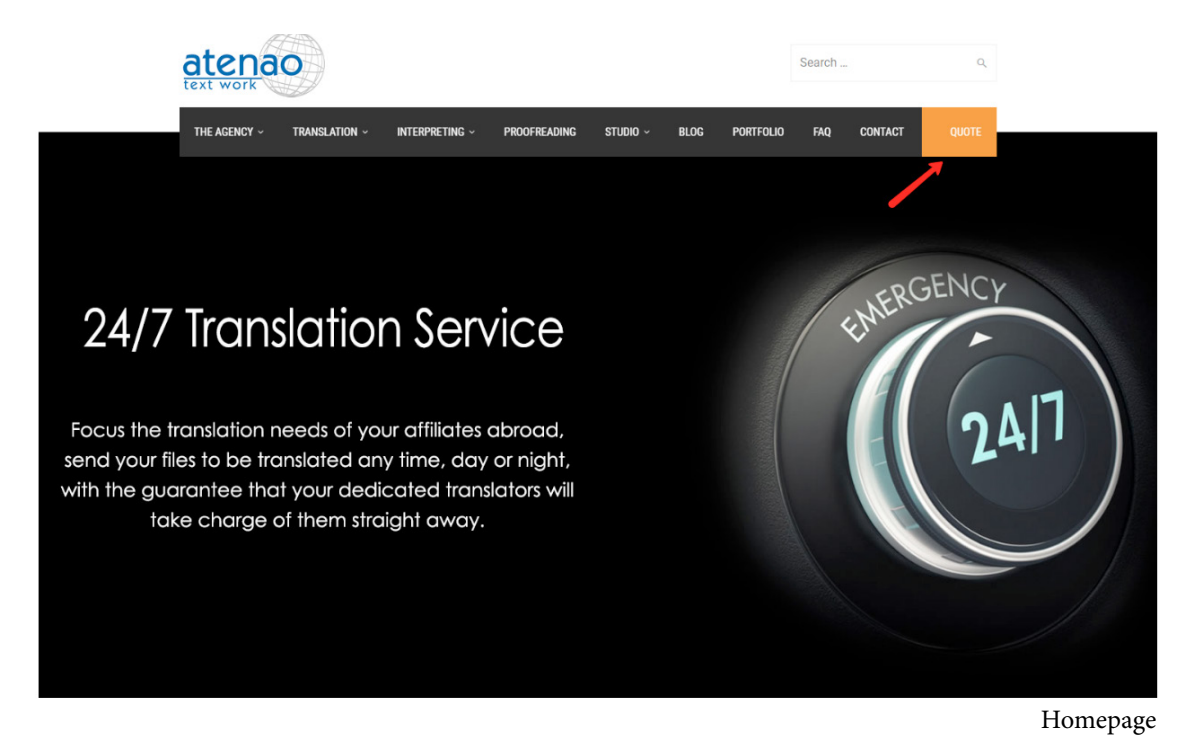

#### **Receiving your API Token**

After submitting your request, a member of the Atenao team will analyze all your information and contact you to discuss your project requirements in detail. Once you have discussed your project, the Atenao team member will email a unique API Token to you. You will need this API Token to be able to connect with Atenao through WPML.

#### Connecter votre site internet à Atenao

Une fois les plugins nécessaires installés et actifs, tout ce qu'il vous manque pour connecter WPML au service de traduction est votre clé API Atenao.

#### Faire une demande de compte Atenao

Vous pouvez faire une demande de compte Atenao en vous rendant sur le site internet d'Atenao et en cliquant sur l'onglet Quote (Devis).

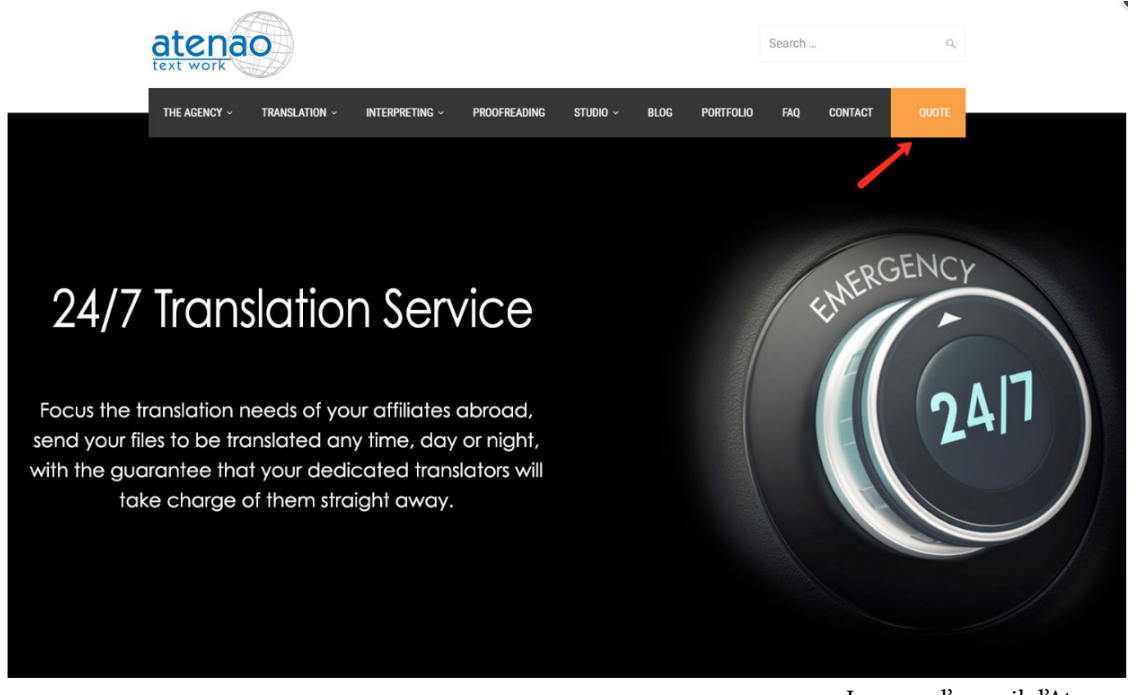

La page d'accueil d'Atenao

#### Recevoir sa clé API

Après avoir fait votre demande, un membre de l'équipe Atenao analysera les données que vous lui avez fournies en détail et vous contactera pour discuter en détails de vos besoins pour ce projet. Après l'entretien, le membre de l'équipe avec qui vous aurez été en contact vous enverra un e-mail contenant votre clé API. Vous aurez besoin de cette clé API pour vous connecter à Atenao par le biais de WPML.

#### Activating and authenticating Atenao

Login to your WordPress website, visit the WPML->Translation Management admin page and click on the Translation Services tab.

| Translation Mana      | gement      |                      |                  |                            |                           | _                        |
|-----------------------|-------------|----------------------|------------------|----------------------------|---------------------------|--------------------------|
| Translation Dashboard | Translators | Translation Services | Translation Jobs | Multilingual Content Setup | Translation Notifications | Custom XML Configuration |
|                       |             |                      |                  |                            | Trans                     | lation Services tab      |

Scroll down to Available Translation Services and click Activate to activate Atenao.

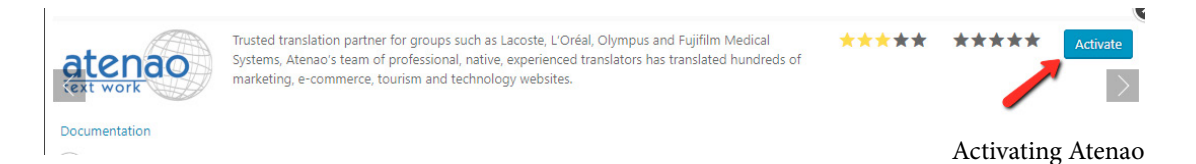

Once the service is activated, click the Authenticate button. This is where you will need the API Token obtained in the previous step.

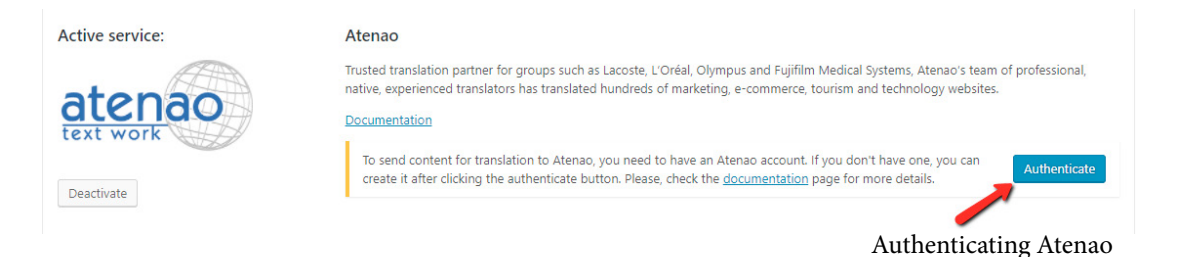

A pop-up window will appear in which you can paste or enter your Atenao API Token. After entering the value, click the Submit button.

| Atenao authen        | tication          | ×         |
|----------------------|-------------------|-----------|
| Enter here your Ater | nao authenticatio | n details |
| API token:           |                   |           |
|                      |                   |           |

Atenao authentication dialog window

#### Activer et authentifier Atenao

Connectez-vous à votre site WordPress, allez sur la page WPML -> Translation Management admin (admin gestion de traduction) et cliquez sur l'onglet Translation Services (Services de traduction)

| Translation Mana      | gement      |                      |                  |                            |                           |                          |
|-----------------------|-------------|----------------------|------------------|----------------------------|---------------------------|--------------------------|
| Translation Dashboard | Translators | Translation Services | Translation Jobs | Multilingual Content Setup | Translation Notifications | Custom XML Configuration |
|                       |             |                      |                  |                            | l'onglet Sei              | rvices de traduction     |

Descendez jusqu'à Available Translation Services (Services de traduction disponibles) et cliquez sur Activate (Activer) pour activer Atenao.

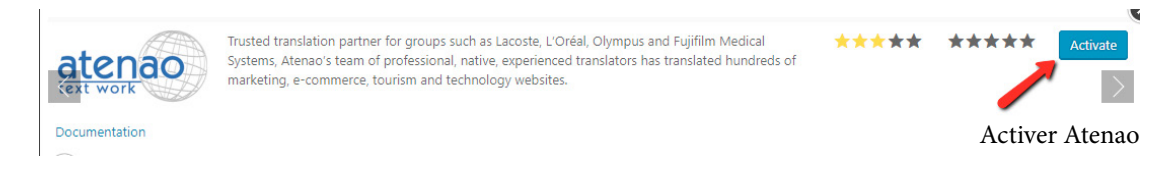

Une fois le service activé, cliquez sur le bouton Authenticate (Authentifier). C'est ici que vous aurez besoin de la clé API obtenue précédemment.

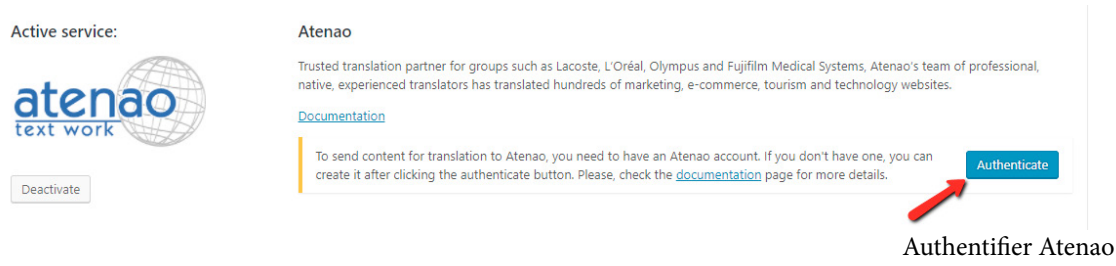

Une fenêtre pop-up apparaîtra, dans laquelle il est possible de coller ou de taper votre clé API Atenao. Après avoir rempli le champ, cliquez sur le bouton Submit (Accéder).

| Atenao a     | uthentication             | ×         |
|--------------|---------------------------|-----------|
| Enter here y | our Atenao authenticatior | n details |
| API token:   |                           |           |
|              |                           |           |

Fenêtre de dialogue pour l'authentification d'Atenao

Congratulations! Your Atenao account is now connected to your WordPress account.

Now, you are ready to send content for translation.

#### Sending your content for translation

To send pages for translation, go to the Translation Management module (WPML->Translation Management).

|                        | Q WPML                         |
|------------------------|--------------------------------|
|                        | Languages                      |
|                        | Translation<br>Management      |
|                        | Theme and plugins localization |
| Translation Management | Support                        |
|                        | Translation Feedback           |
|                        | Translations                   |
|                        | Packages                       |
|                        | WP Menus Sync                  |
|                        | String Translation             |
|                        | Taxonomy Translation           |

Select the pages you want to translate by clicking the checkboxes in the first column. Next, select the target languages by checking the boxes, and click the Add to translation basket button.

|           | Translation Dashboard       | Translators                   | Translation Services                  | Translation Jobs               | Multilingual Content Setup | Translation Notifica                 | ations         | Custom XML C            | onfiguration |
|-----------|-----------------------------|-------------------------------|---------------------------------------|--------------------------------|----------------------------|--------------------------------------|----------------|-------------------------|--------------|
|           | All types 🔻 in English      | ▼ tr                          | anslated to Any languag               | je 🔹 All tra                   | anslation statuses •       | All statuses • T                     | itle           |                         | Filter       |
|           | Q How to translate @        |                               |                                       |                                |                            |                                      |                |                         |              |
|           | Title                       |                               |                                       | Туре                           |                            |                                      |                | Date                    | Notes        |
|           | Scheduled                   |                               |                                       | Post                           |                            | × × × ×                              | ××             | 2050-01-01<br>Scheduled | ۲            |
| lecting   | Hello world!                |                               |                                       | Post                           |                            | × × × ×                              | ××             | 2017-11-16<br>Published | ۲            |
| iments to | Sample Page                 | <b>—</b> 1                    |                                       | Page                           |                            | × × × ×                              | ××             | 2017-11-16<br>Published | ۲            |
| end for   | Draft                       |                               |                                       | Post                           |                            | × × × ×                              | ××             | 2013-03-16<br>Draft     | ۲            |
| nslation  | Title                       |                               |                                       | Туре                           |                            |                                      |                | Date                    | Notes        |
|           | Word count estimate: 158 wo | rds in 1 documer              | nt(s)                                 |                                |                            |                                      |                |                         |              |
|           | Translation options         |                               |                                       |                                |                            |                                      |                |                         |              |
|           | All Languages               | <ul> <li>Translate</li> </ul> | O Duplicate content                   | O Do nothing                   | To estimate the total      | Word count tool                      | site, use th   | e word count too        | :            |
|           | Chinese (Simplified)        | <ul> <li>Translate</li> </ul> | O Duplicate content                   | <ul> <li>Do nothing</li> </ul> | Find the service that      | 's right for you, among <u>WPML-</u> | friendly trans | slation services d      |              |
|           | Chinese (Traditional)       | <ul> <li>Translate</li> </ul> | <ul> <li>Duplicate content</li> </ul> | <ul> <li>Do nothing</li> </ul> |                            |                                      |                |                         |              |
|           | French 🗪 2                  | 2      Translate              | O Duplicate content                   | 🔿 Do nothing                   |                            |                                      |                |                         |              |
|           | German 🤃                    | 3 • Translate                 | O Duplicate content                   | O Do nothing                   |                            |                                      |                |                         |              |
|           | Italian                     | <ul> <li>Translate</li> </ul> | <ul> <li>Duplicate content</li> </ul> | <ul> <li>Do nothing</li> </ul> |                            |                                      |                |                         |              |
|           | Polish                      | <ul> <li>Translate</li> </ul> | <ul> <li>Duplicate content</li> </ul> | <ul> <li>Do nothing</li> </ul> |                            |                                      |                |                         |              |

Félicitations ! Votre compte Atenao est désormais connecté à votre compte WordPress.

Vous êtes maintenant prêt à envoyer vos contenus en traduction.

#### Envoyer vos contenus en traduction

Pour envoyer vos pages en traduction, rendez-vous dans l'onglet Translation Management (WPML -> Translation Management)

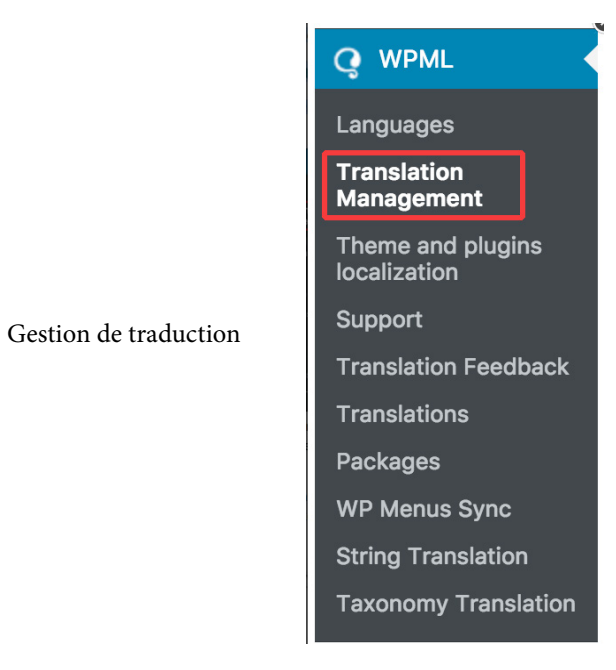

Sélectionnez les pages à traduire en cochant les cases de la première colonne. Ensuite, sélectionnez la langue cible en cochant les cases correspondantes, puis cliquez sur le bouton Add to translation basket (Ajouter au panier).

|        | Translation Dashboard         | Translators      | Translation Services                  | Translation Jobs               | Multilingual Content Setup | Translation Notifications               | Custom XML Con                 | figuratio |
|--------|-------------------------------|------------------|---------------------------------------|--------------------------------|----------------------------|-----------------------------------------|--------------------------------|-----------|
|        | All types * in English        | ▼ tra            | inslated to Any languag               | e • All tra                    | nslation statuses 🔻        | All statuses   Title                    | Fi                             | ilter     |
|        | Q How to translate 🖻          |                  |                                       |                                |                            |                                         |                                |           |
|        | Title                         |                  | 1                                     | lype                           |                            |                                         | Date                           | Not       |
|        | Scheduled                     |                  | F                                     | Post                           |                            | × × × × × ×                             | 2050-01-01<br>Scheduled        | •         |
| onnez  | Hello world!                  |                  | 1                                     | Post                           |                            | * * * * * *                             | 2017-11-16<br>Published        | Ð         |
| ments  | Sample Page                   | <b>—</b> 1       | ş                                     | Page                           |                            | × × × × × ×                             | 2017-11-16<br>Published        | Ð         |
| ver en | Draft                         |                  | 1                                     | Post                           |                            | × × × × × ×                             | 2013-03-16<br>Draft            | Ð         |
| tion   | <                             |                  | 1                                     | lype                           |                            |                                         | Date                           | No        |
|        | Word count estimate: 158 word | ds in 1 document | t(s)                                  |                                |                            |                                         |                                |           |
|        | Translation options           |                  |                                       |                                |                            |                                         |                                |           |
|        | All Languages                 | Translate        | O Duplicate content                   | O Do nothing                   | to estimate the total of   | Word count tool                         | ne word count tool             |           |
|        | Chinese (Simplified)          | O Translate      | <ul> <li>Duplicate content</li> </ul> | <ul> <li>Do nothing</li> </ul> | Find the service that's    | right for you, among WPML-friendly tran | nsiation services <sup>®</sup> |           |
|        | Chinese (Traditional)         | O Translate      | <ul> <li>Duplicate content</li> </ul> | <ul> <li>Do nothing</li> </ul> |                            |                                         |                                |           |
|        | French 🗪 2                    | • Translate      | <ul> <li>Duplicate content</li> </ul> | O Do nothing                   |                            |                                         |                                |           |
|        | German 📻 3                    | • Translate      | <ul> <li>Duplicate content</li> </ul> | O Do nothing                   |                            |                                         |                                |           |
|        | Italian                       | O Translate      | <ul> <li>Duplicate content</li> </ul> | <ul> <li>Do nothing</li> </ul> |                            |                                         |                                |           |
|        | Polish                        | Translate        | <ul> <li>Duplicate content</li> </ul> | Do nothing                     |                            |                                         |                                |           |

> 7 / 16 Selecting documents to send for translation

Go to Translation Management and click on the blinking tab at the top of the page, called Translation Basket. By clicking this tab, you will see a list of all the pages (jobs) that you added to the basket, as well as the languages these items are to be translated into.

Here, you can verify the content you wish to translate, remove pages you incorrectly added, and change the Batch name. The Batch name will be visible on the Translation Jobs tab and will help you find projects. When you are ready, simply click the Send all items for translation button to send everything to Atenao.

| anslation Dashboard                                                                                              | Translators                                                                                                    | Translation Services                                                                                  | Translation Basket 1                                               | Translation Jobs | Multilingual Content Setup | Translation Notifications | Custom XML Configuration |
|----------------------------------------------------------------------------------------------------|----------------------------------------------------------------------------------------------------|----------------------------------------------------------------------------------------------------|--------------------------------------------------------------------|------------------|----------------------------|---------------------------|--------------------------|
| Review documents                                                                                                 | for translation                                                                                                  |                                                                                                    |                                                                    |                  |                            |                           |                          |
| tle                                                                                                    |                                                                                                    | Туре                                                                                                  |                                                                    | Status           |                            | Languages                 |                          |
| ample Page                                                                                                    |                                                                                                    | Page                                                                                                  |                                                                    | Published        |                            | English to French an      | d German                 |
| itle                                                                                                    |                                                                                                    | Туре                                                                                                  |                                                                    | Status           |                            | Languages                 |                          |
| Choose translation<br>ch name: Atenao dem<br>e a name to the batch. If                                           | o site WPML<br>omitted, the default                                                                              | name will be applied.                                                                                 |                                                                    |                  |                            |                           |                          |
| choose translation<br>ch name: Atenao dem<br>e a name to the batch. If                                           | o options<br>to site WPML<br>comitted, the default                                                               | name will be applied.                                                                                 |                                                                    |                  |                            |                           |                          |
| Choose translation<br>ch name: Atenao dem<br>e a name to the batch. If<br>anguage<br>rench                       | n options<br>to site WPML<br>comitted, the default<br>Translator<br>Translate by                                 | name will be applied.<br>First available <mark>(Atenac</mark>                                         | ) • Manage translators                                             |                  |                            |                           |                          |
| Choose translation<br>ch name: Atenao dem<br>e a name to the batch. If<br>anguage<br>rench<br>erman              | n options<br>to site WPML<br>comitted, the default<br>Translator<br>Translate by<br>Translate by                 | name will be applied.<br>First available [Atenac                                                      | <ul> <li>Manage translators</li> <li>Manage translators</li> </ul> |                  |                            |                           |                          |
| Choose translation<br>tch name: Atenao dem<br>e a name to the batch. If<br>anguage<br>rench<br>ierman<br>anguage | n options<br>to site WPML<br>ionitted, the default<br>Translator<br>Translate by<br>Translate by<br>Translate by | name will be applied.<br>First available <mark>(Atenac</mark><br>First available <mark>(Atenac</mark> | Manage translators     Manage translators                          |                  |                            |                           |                          |

When the translation basket's contents have been successfully sent to Atenao, you will see a confirmation message, as shown in the following figure.

|                | Done!                                                                     | VOU  |
|----------------|---------------------------------------------------------------------------|------|
|                | Batch # 1                                                                 | ture |
| Basket content | Committing jobs                                                           |      |
| to Atenao      | Jobs committed                                                            |      |
|                | You can check current status of this job in <u>Translation Jobs tab</u> . |      |
|                | Done                                                                      |      |
|                | Send all items for translation                                            |      |

Allez dans Translation Management (Gestion de traduction) et cliquez sur l'onglet Translation Basket (Panier) qui clignote en haut de la page. En cliquant sur cet onglet, vous verrez une liste de toutes les pages (missions) que vous avez ajoutées au panier ainsi que les langues dans lesquelles vous voulez les voir traduites.

À cet endroit, vous pouvez vérifier les contenus que vous souhaitez traduire, supprimer les pages que vous avez cochées par inadvertance, ou changer le Batch name (le nom sous lequel sont regroupés les documents). Le nom sous lequel sont regroupés les documents sera visible dans l'onglet Translation Jobs (Missions de traduction) et vous aidera à vous repérer parmi les projets. Quand vous êtes prêt, vous n'avez qu'à cliquer sur le bouton Send all items for translation (Tout envoyer en traduction) pour transmettre le tout à Atenao.

| ranslation Dashboard                                                                                       | Translators                                                                                | Translation Services                                                              | Translation Basket 1                                             | Translation Jobs | Multilingual Content Setup | Translation Notifications | Custom XML Configuration |
|----------------------------------------------------------------------------------------------------|--------------------------------------------------------------------------------------------|-----------------------------------------------------------------------------------|------------------------------------------------------------------|------------------|----------------------------|---------------------------|--------------------------|
| Review documents                                                                                           | for translation                                                                            | n                                                                                 |                                                                  |                  |                            |                           |                          |
| litle                                                                                                    |                                                                                            | Туре                                                                              |                                                                  | Status           |                            | Languages                 |                          |
| Sample Page                                                                                                |                                                                                            | Page                                                                              |                                                                  | Published        |                            | English to French an      | d German                 |
| litle                                                                                                    |                                                                                            | Туре                                                                              |                                                                  | Status           |                            | Languages                 |                          |
| Choose translation                                                                                         | options                                                                                    |                                                                                   |                                                                  |                  |                            |                           |                          |
| Choose translation<br>ttch name: Atenao demi<br>we a name to the batch. If                                 | options<br>o site WPML<br>omitted, the default                                             | t name will be applied.                                                           |                                                                  |                  |                            |                           |                          |
| Choose translation<br>tch name: Atenao demi<br>we a name to the batch. If<br>Language                      | options<br>o site WPML<br>omitted, the defaul<br>Translator                                | t name will be applied.                                                           |                                                                  |                  |                            |                           |                          |
| Choose translation<br>thich name: Atenao dem<br>we a name to the batch. If i<br>Language<br>French         | options<br>o site WPML<br>omitted, the defaul<br>Translator<br>Translate b                 | t nome will be applied.<br>y First available (Atena                               | Manage translators                                               |                  |                            |                           |                          |
| Choose translation<br>tch name: Atenao dem<br>ve a name to the batch. if i<br>Language<br>French<br>German | options<br>o site WPML<br>omitted, the default<br>Translator<br>Translate b<br>Translate b | t name will be applied.<br>y First available (Atena<br>y First available (Atena   | Manage translators     Manage translators                        |                  |                            |                           |                          |
| Choose translation<br>tch name: Atenao dem<br>we a name to the batch. if i<br>Language<br>French<br>German | options<br>o site[WPML<br>omitted, the default<br>Translator<br>Translate b<br>Translate b | t name will be applied.<br>y First available (Atenar<br>y First available (Atenar | Manage translators     Manage translators     Manage translators |                  |                            |                           |                          |

Lorsque les commandes de traduction auront été reçues par Atenao, vous verrez apparaître un message de confirmation comme sur la capture d'écran suivante :

|  | La commande a été<br>reçue par Atenao | Batch # 1<br>Committing jobs<br>Jobs committed<br>You can check current status of this job in <u>Translation Jobs tab</u> .<br>Done |
|--|---------------------------------------|----------------------------------------------------------------------------------------------------|
|--|---------------------------------------|----------------------------------------------------------------------------------------------------|

Click on the Translation Jobs link you are given in the confirmation message or click on the Translation Jobs tab at the top of the screen. From the next administration screen, you can see the Batch you just sent for translation.

| anslation Dash                                | board Translators                                                             | Translation Services | Translation Jobs     | Multilingual Content Se                          | tup Translation                      | Notifications                        | Custom XML Configurati                       |
|-----------------------------------------------|-------------------------------------------------------------------------------|----------------------|----------------------|--------------------------------------------------|--------------------------------------|--------------------------------------|----------------------------------------------|
| nslation jobs for:                            | All                                                                           | ▼ Status             | All translation jobs | From Any language                                | To Any language                      | •                                    |                                              |
| DS                                            |                                                                               |                      |                      |                                                  |                                      |                                      |                                              |
| Job ID                                        | Title                                                                         |                      |                      | Language                                         | Status                               | Deadline                             | Translator                                   |
| ranslation Batch                              | h sent on 2018-01-15 18:3                                                     | 1:29                 |                      |                                                  |                                      |                                      | — Collapse                                   |
| ranslation Batcl<br>atch Name: Aten<br>4      | h sent on 2018-01-15 18:3'<br>ao demo site WPML                               | 1:29                 |                      | English » German                                 | In progress                          | 2018-01-17                           | — Collapse<br>Atenao                         |
| ranslation Batcl<br>atch Name: Aten<br>4<br>3 | h sent on 2018-01-15 18:37<br>ao demo site WPML<br>Sample Page<br>Sample Page | 1:29                 |                      | English » German<br>English » French             | In progress<br>In progress           | 2018-01-17<br>2018-01-17             | — Collapse<br>Atenao<br>Atenao               |
| atch Name: Aten<br>4<br>3<br>Job ID           | ao demo site WPML<br>Sample Page<br>Sample Page<br>Title                      | 1:29                 |                      | English » German<br>English » French<br>Language | In progress<br>In progress<br>Status | 2018-01-17<br>2018-01-17<br>Deadline | - Collapse<br>Atenao<br>Atenao<br>Translator |

Receiving a quotation and authorizing your translation

Once your translation basket has been transmitted, Atenao will be notified immediately and will proceed to carry out detailed analysis and quoting of the batch.

Atenao will email you a detailed quote for the batch, with terms and conditions of business and simple instructions on how to authorize the translation.

#### **Receiving completed translations**

As soon as a translation job is finished by Atenao, it will be ready to be delivered to your website.

## Having your completed translations delivered to your site

Depending on your configuration, translations will be delivered automatically or can be manually fetched from your WordPress admin panel.

To check your configuration settings, open WPML->Translation Management and click on the Multilingual Content Setup tab. Find the Translation Pickup mode section and check the selected option.

Translation pickup mode

How should the site receive completed translations from Translation Service?

The site will fetch translations manually

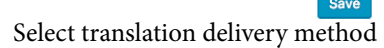

Cliquez sur le lien Translation Jobs (Missions de traduction) indiqué dans le message de confirmation ou cliquez sur l'onglet Translation Jobs (Missions de traduction) en haut de l'écran. Sur la page de gestion suivante, vous pourrez voir l'ensemble des documents que vous venez d'envoyer en traduction.

| ard Translators                           | Translation Serv                                                           | rices Translation Jobs                                                                                                    | Multili                                                                                                    | ngual Content Set                                                                                                    | up T                                                                                                    | ranslation Notific                                                                                                    | ations                                                                                                    | Custom XML Configurat                                                                                                    |
|-------------------------------------------|----------------------------------------------------------------------------|----------------------------------------------------------------------------------------------------|----------------------------------------------------------------------------------------------------|----------------------------------------------------------------------------------------------------|----------------------------------------------------------------------------------------------------|----------------------------------------------------------------------------------------------------|----------------------------------------------------------------------------------------------------|----------------------------------------------------------------------------------------------------|
| 11                                        | ▼ Stat                                                                     | All translation jobs                                                                                                    | From                                                                                                    | Any language 🔻                                                                                                    | To An                                                                                                    | y language 🔻                                                                                                    |                                                                                                    |                                                                                                    |
|                                           |                                                                            |                                                                                                    |                                                                                                    |                                                                                                    |                                                                                                    |                                                                                                    |                                                                                                    |                                                                                                    |
| Title                                     |                                                                            |                                                                                                    | La                                                                                                    | nguage                                                                                                    | Status                                                                                                    | De                                                                                                    | adline                                                                                                    | Translator                                                                                                    |
| ent on 2018-01-15 18:31<br>demo site WPML | 1:29                                                                       |                                                                                                    |                                                                                                    |                                                                                                    |                                                                                                    |                                                                                                    |                                                                                                    | — Collapse                                                                                                    |
| Sample Page                               |                                                                            |                                                                                                    | En                                                                                                    | glish » German                                                                                                    | In prog                                                                                                    | ress 20 <sup>°</sup>                                                                                                    | 18-01-17                                                                                                    | Atenao                                                                                                    |
| Sample Page                               |                                                                            |                                                                                                    | En                                                                                                    | glish » French                                                                                                    | In prog                                                                                                    | ress 201                                                                                                    | 18-01-17                                                                                                    | Atenao                                                                                                    |
| Title                                     |                                                                            |                                                                                                    | La                                                                                                    | nguage                                                                                                    | Status                                                                                                    | De                                                                                                    | adline                                                                                                    | Translator                                                                                                    |
|                                           | Title Title ant on 2018-01-15 18:33 demo site]WPML Sample Page Sample Page | Title Title Title Sample Page Sample Page Title Title | II Status All translation jobs Title Title ant on 2018-01-15 18:31:29 demo site WPML Sample Page Sample Page Sample Page | II Status All translation jobs From<br>Title La<br>ent on 2018-01-15 18:31:29<br>demo site]WPML<br>Sample Page En<br>Sample Page En | II Status All translation jobs  From Any language Title Language Cannot and Cannot and C | II Status All translation jobs  From Any language To An Title Language Status ant on 2018-01-15 18:31:29 demo site WPML Sample Page English = German In prog Sample Page English = French In prog | II       Status       All translation jobs       From       Any language       To       Any language       To         Title       Language       Status       De         ent on 2018-01-15 18:31:29       Sample Page       English > German       In progress       20         Sample Page       English > French       In progress       20 | II       Status       All translation jobs       From       Any language       To       Any language       Deadline         Title       Language       Status       Deadline         ent on 2018-01-15 18:31:29       Status       Deadline         demo sitejWPML       English > German       In progress       2018-01-17         Sample Page       English > French       In progress       2018-01-17 |

Travaux en cours

#### Recevoir un devis et autoriser la traduction

Une fois que vos commandes de traduction ont été transmises, Atenao sera immédiatement alerté et procédera à une analyse détaillée des documents et à l'élaboration d'un devis.

Atenao vous enverra un devis détaillé pour l'ensemble des documents, comprenant les conditions générales de vente et des instructions basiques pour autoriser la traduction.

#### **Recevoir vos traductions terminées**

Dès qu'Atenao termine une traduction, elle est prête à être mise en ligne sur votre site internet.

# Faites-vous livrer votre traduction directement sur votre site internet

Les traductions seront livrées automatiquement ou devront être récupérées manuellement depuis votre interface WordPress. Pour vérifier vos paramètres de configuration, ouvrez WPML -> Translation Management (gestion de traduction) et cliquez sur l'onglet Multilingual Content Setup (Paramètre pour contenu multilingue). Dans la section Translation Pickup mode (Récupération de traduction), cochez l'option souhaitée.

Choisissez une Translation pickup mode manière de récupérer votre traduction How should the site receive completed translations from Translation Service?

Translation Service will deliver translations automatically using XML-RPC
The site will fetch translations manually

Save

The Translation Service will deliver translations automatically using the XML-RPC option implies that a translation will be delivered to your website automatically as soon as it is ready.

| ranslation Dash     | ooard Translators | Translation S | Services  | Translation Jobs   | Multili | ngual Content Setu | up Translation No | tifications | Custom XML Configuratio |
|---------------------|-------------------|---------------|-----------|--------------------|---------|--------------------|-------------------|-------------|-------------------------|
| inslation jobs for: | All               | Ŧ             | Status Al | l translation jobs | From    | Any language 🔻     | To Any language 🔻 |             |                         |
| bs                  |                   |               |           |                    |         |                    |                   |             |                         |
| Job ID              | Title             |               |           |                    | l       | anguage            | Status            | Deadline    | Translator              |
| latch Name: Aten    | ao demo site WPML | .51.25        |           |                    |         |                    | _                 |             |                         |
| 4                   | Sample Page       |               |           |                    | E       | nglish » German    | Complete          | 2018-01-17  | Atenao                  |
| 3                   | Sample Page       |               |           |                    | E       | nglish » French    | Complete          | 2018-01-17  | Atenao                  |
| Job ID              | Title             |               |           |                    | l       | anguage            | Status            | Deadline    | Translator              |

The site will fetch translations manually option implies that completed translations can be downloaded from the Translations Dashboard (WPML->Translation Management) by using the Check status and get translations button at the top of the page.

| ranslation Dashboard    | Translators       | Translation Services      | Translation Jobs        | Multilingual Content Setup | Translation Notifications | Custom XML Configuratio |
|-------------------------|-------------------|---------------------------|-------------------------|----------------------------|---------------------------|-------------------------|
|                         |                   |                           |                         |                            |                           |                         |
| 2 translation jobs have | neen sent to remo | te translators Check stat | us and get translations | Last check: never          |                           |                         |

## **Canceling translation jobs**

Although you cannot cancel individual translations from WPML, you can delete an individual job or an entire project from Atenao by contacting your Atenao Project Manager.

#### NOTICE:

Be aware that cancellation requests for previously submitted work should be sent as soon as possible since Atenao cannot cancel translation work that has already been completed: unless your commercial terms state otherwise, you will be charged for the work completed. L'option The Translation Service will deliver translations automatically using XML\_RPC (Le service traduction livrera automatiquement vos traductions par XML\_RPC) signifie que chaque traduction sera automatiquement livrée sur votre site internet dès qu'elle sera prête.

|                   | oard Translators                | Translation Services          | Translation Jobs   | Multilingual Content Setup   | Translation Noti  | fications  | Custom XML Configuration |
|-------------------|---------------------------------|-------------------------------|--------------------|------------------------------|-------------------|------------|--------------------------|
| slation jobs for: | All                             | <ul> <li>Status Al</li> </ul> | I translation jobs | From Any language •          | To Any language 🔻 |            |                          |
| 15                |                                 |                               |                    |                              |                   |            |                          |
| Job ID            | Title                           |                               |                    | Language                     | Status            | Deadline   | Translator               |
| itch Name: Atenad | o demo site WPML<br>Sample Page |                               |                    | English » German             | Complete          | 2018-01-17 | 7 Atenao                 |
| 4                 |                                 |                               |                    |                              |                   | 2010 01 17 | 7 Atenao                 |
| 4                 | Sample Page                     |                               |                    | English » French             | Complete          | 2018-01-11 |                          |
| 4<br>3<br>Job ID  | Sample Page<br>Title            |                               |                    | English » French<br>Language | Status            | Deadline   | Translator               |

L'option The site will fetch translations manually (Les traductions seront récupérées manuellement) signifie que chaque traduction terminée doit être téléchargée depuis Translations Dashboard (Tableau de bord des traductions) (WPML -> Translation Management) en cliquant sur Check status and get translations (Vérifier l'état et récupérer les traductions), en haut de la paae.

| Translation I | Management |
|---------------|------------|
|---------------|------------|

T 1.0 M

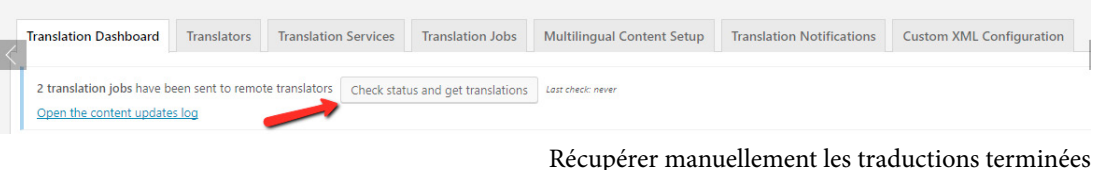

## Annuler des projets de traduction

Vous ne pouvez pas annuler une seule traduction depuis WPML. En revanche, vous pouvez annuler une traduction en particulier ou un projet entier en prenant contact avec votre chef de projet Atenao attitré.

#### ATTENTION :

Sachez que les demandes d'annulation concernant des travaux déjà acceptés doivent être envoyées dès que possible car Atenao ne peut pas annuler une traduction déjà terminée : à moins que vos conditions de vente ne mentionnent le contraire, vous devrez payer la traduction.

Faites-vous renvoyer vos traductions annulées sur votre site internet

#### Having your canceled translations returned to your site

Depending on your Translation pickup mode configuration, when a project is canceled, information will be returned to your site automatically or after you have manually checked for canceled translations by clicking the Check status and get translations button in the Translation Management Dashboard.

Thus, if you select the Translation Service will deliver translations automatically using XML-RPC option, all you need to do is wait for its delivery.

If you select The site will fetch translations manually option, you will need to click on the Check status and get translations button.

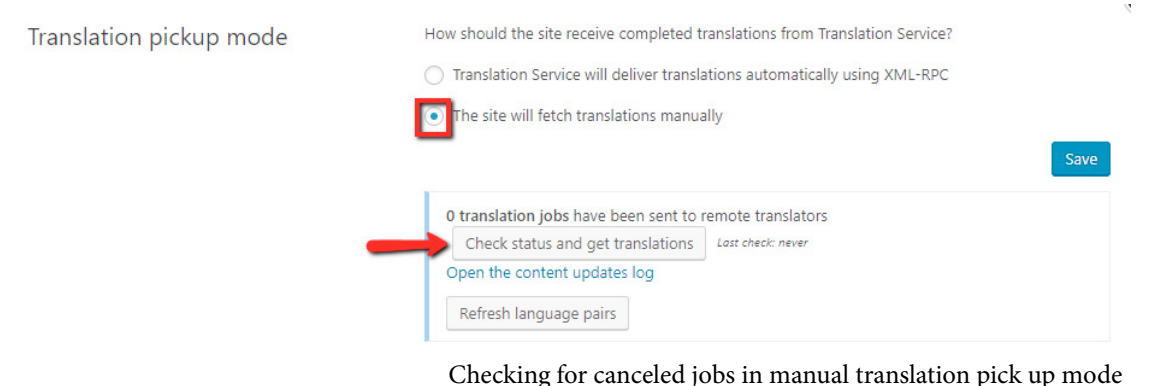

When a project is canceled, it is removed from the Translation Jobs tab in WPML.

| Translation Dashboard     | Translators | Translation Services | Trar   | slation Jobs   | Multiling | ual Cor | ntent Setup  | Translatio | on N | otifications | Custom | XML Configuration |
|---------------------------|-------------|----------------------|--------|----------------|-----------|---------|--------------|------------|------|--------------|--------|-------------------|
| Translation jobs for: All |             | ٣                    | Status | All translatio | n jobs 🔹  | From    | Any language | e •        | То   | Any languag  | e *    |                   |
| < Jobs                    |             |                      |        |                |           |         |              |            |      |              |        |                   |
| Job ID Titl               | e           |                      |        |                | Lan       | guage   | Sta          | tus        |      | Deadline     |        | Translator        |
|                           |             | Job                  | os re  | moved          | from t    | his I   | list         |            |      |              |        | — Collapse        |

Canceled jobs removed from the Translation Jobs tab

## FAQ

Translations are ready but haven't been delivered to my site. What should I do?

Go to the Translation Jobs tab and click the Synchronize status button next to the batch you want to fetch. This will trigger a synchronization with Atenao's servers and all translation jobs belonging to that batch will be downloaded to your site in a few minutes.

En fonction du mode de récupération choisi (Translation pickup mode), quand un projet sera annulé, les informations seront soit renvoyées automatiquement sur votre site, soit à récupérer manuellement en cliquant sur Check status and get translations (Vérifier l'état et récupérer les traductions) dans Translation Management Dashboard (Gestionnaire des traductions).

Ainsi, si vous avez choisi l'option The Translation Service will deliver translations automatically using XML RPC (Le service traduction livrera automatiquement vos traductions par XML RPC), vous n'avez qu'à attendre la livraison.

Si vous avez choisi l'option The site will fetch translations manually (Les traductions seront récupérées manuellement), vous devrez cliquer sur Check status and get translations (Vérifier l'état et récupérer les traductions).

| Translation pickup mode | How should the site receive completed translations from Translation Service? |  |
|-------------------------|------------------------------------------------------------------------------|--|
|                         | O Translation Service will deliver translations automatically using XML-RPC  |  |
|                         | The site will fetch translations manually                                    |  |
|                         | Save                                                                         |  |
|                         | 0 translation jobs have been sent to remote translators                      |  |
|                         | Check status and get translations Lost check: never                          |  |
|                         | Open the content updates log                                                 |  |
|                         | Refresh language pairs                                                       |  |
|                         |                                                                              |  |

Vérifier les traductions annulées en mode récupération manuelle.

Quand un projet est annulé, il est supprimé de l'onglet Translation Jobs (Missions de traduction) dans WPML.

| Translation Dashbo    | bard  | Translators | Translation Services | Tran   | slation Jobs   | Multiling | ual Co | ntent Setup | Translatio | on N | otifications | Custom | XML Configuration |
|-----------------------|-------|-------------|----------------------|--------|----------------|-----------|--------|-------------|------------|------|--------------|--------|-------------------|
| Translation jobs for: | All   |             | *                    | Status | All translatio | n jobs 🔻  | From   | Any languag | e 🔻        | То   | Any languag  | e 🔻    |                   |
| Job ID                | Title |             |                      |        |                | Lan       | guage  | Sta         | itus       |      | Deadline     |        | Translator        |
|                       |       |             | Joł                  | os re  | moved          | from t    | his    | list        |            |      |              |        | — Collapse        |

Les traductions annulées sont supprimées de l'onglet Translation Jobs (Missions de traduction)

| ranslation jobs for: A                                                          | II                                     | ۳     | Status | All transla |
|---------------------------------------------------------------------------------|----------------------------------------|-------|--------|-------------|
| obs                                                                             |                                        |       |        |             |
|                                                                                 | Title                                  |       |        |             |
|                                                                                 | The                                    |       |        |             |
| Translation Batch se<br>Batch Name: Atenao                                      | ent on 2018-01-15 18<br>demo site WPML | 31:29 |        |             |
| Translation Batch se<br>Batch Name: Atenao<br>Synchronize status                | ent on 2018-01-15 18<br>demo site WPML | 31:29 |        |             |
| JOB ID<br>Translation Batch se<br>Batch Name: Atenao<br>Synchronize status<br>4 | ent on 2018-01-15 18<br>demo site WPML | 31:29 |        |             |

You may also have to click the Check status and get translations button at the top of the Translation Dashboard page if XML-RPC is not available for your site.

## FAQ

## Les traductions sont prêtes mais n'ont pas été livrées sur mon site. Que faire ?

Allez sur l'onglet Translation Jobs (Missions de traduction) et cliquez sur Synchronize status (Synchroniser les statuts) à côté de l'ensemble de traductions que vous voulez récupérer. Cela va opérer une synchronisation avec les serveurs d'Atenao et tous les documents seront sur votre site en quelques minutes.

| Translation Dashboa                                              | ard Translate                      | ors Tra     | nslation | Services   |
|------------------------------------------------------------------|------------------------------------|-------------|----------|------------|
| ranslation jobs for: A                                           | .II                                | ٠           | Status   | All transl |
| obs                                                              |                                    |             |          |            |
| Job ID                                                           | Title                              |             |          |            |
|                                                                  |                                    |             |          |            |
| Translation Batch se                                             | ent on 2018-01-1                   | 5 18:31:29  |          |            |
| Translation Batch se<br>Batch Name: Atenao                       | ent on 2018-01-1<br>demo site WPML | 15 18:31:29 |          |            |
| Translation Batch se<br>Batch Name: Atenao<br>Synchronize status | ent on 2018-01-1<br>demo site WPML | 15 18:31:29 |          |            |
| Translation Batch se<br>Batch Name: Atenao<br>Synchronize status | ent on 2018-01-1<br>demo site WPML | 15 18:31:29 |          |            |

Synchronisation des statuts

Il se peut que vous deviez cliquer sur Check statuts and get translations (Vérifier l'état et récupérer les traductions) en haut de la page Translation Dashboard (Tableau de bord des traductions) si votre site ne reconnaît pas XML\_RPC.

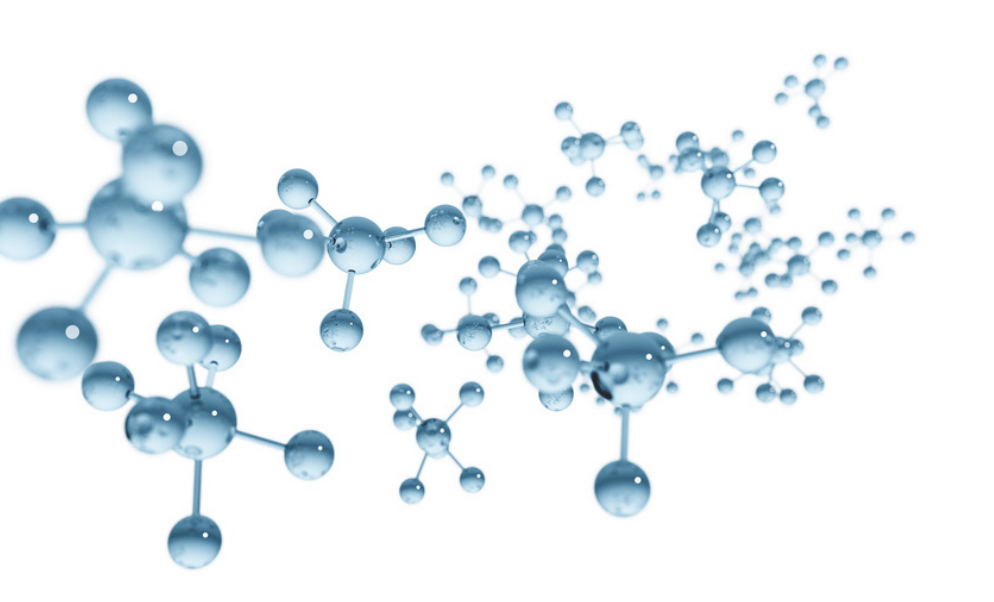

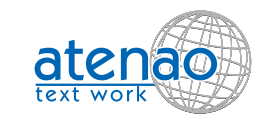

9 allée Claude Forbin, F-13100 Aix-en-Provence Tél : 04.42.93.34.29 - Fax : 04.88.04.92.70 www.atenao.com - contact@atenao.com

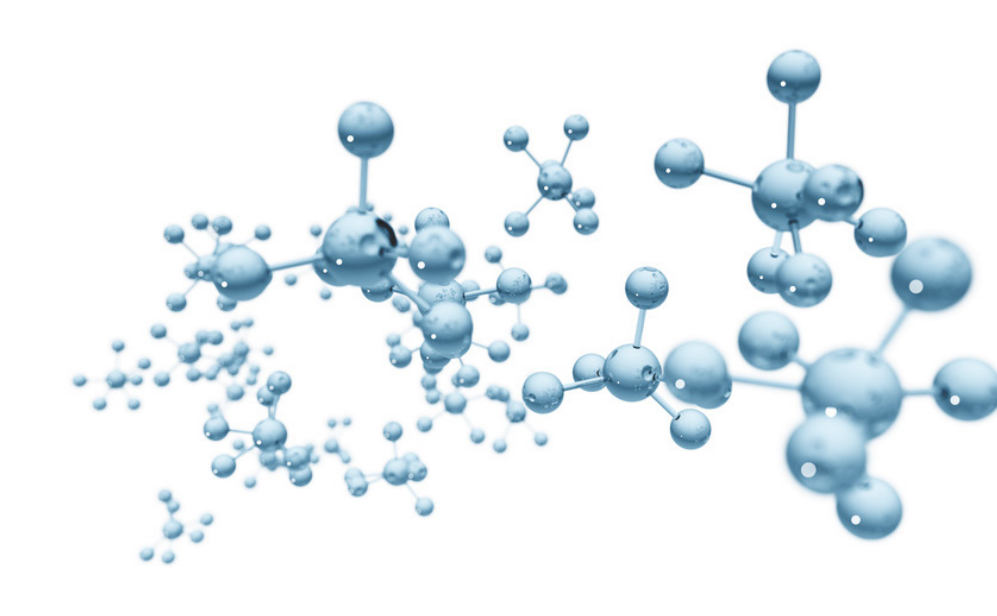

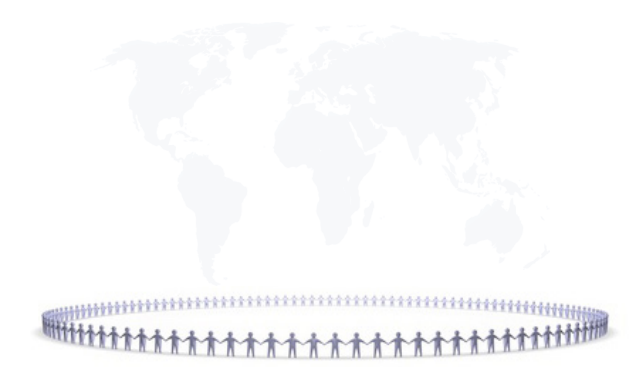